https://www.wam.go.jp/content/wamnet/pcpub/top/

|                                                                                                    | , .,,,                                                               |                                                  |                                                                                                    |  |
|----------------------------------------------------------------------------------------------------|----------------------------------------------------------------------|--------------------------------------------------|----------------------------------------------------------------------------------------------------|--|
| https://www.wam.go.jp/content/wamnet/pcpub/top/                                                                                               |                                                                      | A" \[                                            | €/ μ ζ≌ \⊕                                                                                                    |  |
| UAN RET 🧹                                                                                                    | 経営者 学生・求職者 専門職 サービ                                                   | ス利用者 [] スマホサイト] (? お同:                           | 含せ」 【▲ サイトマップ】 【★ 音声・文字サイズ】                                                                                                    |  |
|                                                                                                    | が運営する福祉・保健・医療の総                                                      | 合情報サイトです。                                        | サイト内検索 Q                                                                                                    |  |
|                                                                                                    | F the                                                                | 陪主书词礼                                            |                                                                                                    |  |
|                                                                                                    | 医療                                                                   | <b>降音日個位</b>                                     |                                                                                                    |  |
|                                                                                                    |                                                                      |                                                  | 🖷 広告欄                                                                                                    |  |
| 「「小・中学生のための」福祉のしこ                                                                                                    |                                                                      | ?護保険最新情報                                         | HRM369 共に!<br>dx 動意管理システム                                                                                                    |  |
|                                                                                                    |                                                                      |                                                  | 勤務シフト/人事情報統合                                                                                                    |  |
|                                                                                                    |                                                                      | ロテータハースを活用した方机寺                                  | 福祉・保健・医療両達の                                                                                                    |  |
|                                                                                                    |                                                                      |                                                  |                                                                                                    |  |
|                                                                                                    |                                                                      | 2700 #-+                                         | Allenge Control of the second second |  |
| 社会福祉法人の 障害福祉サービ<br>財務諸表等電子開示システム 情報公表シス                                                                                                    | ビス等 子ども・子育て 支援情報公表                                                   | 274                                              | ≥広告掲載のご案内                                                                                                    |  |
|                                                                                                    |                                                                      |                                                  |                                                                                                    |  |
| ニュース新着行政情報                                                                                                    | WAM NETより                                                            | イベント・セミナー                                        | 山中川田祖民家成柄あり                                                                                                    |  |
| ■地域に根差した福祉・保健・医療関連のニュースを掲載していま                                                                                                    | tg 🛛 🕺 🔕                                                             | RSS @RSSICOUT                                    | 民間活動応援宣言 山 十 111                                                                                                    |  |
| (   □===================================                                                                                                    | )                                                                    | _                                                | 山日田 福祉医療機構へご相談ください。                                                                                                    |  |
| ■ とも×いく応援企業に吉敷愛児園 山口県が登                                                                                                    |                                                                      |                                                  | 災害復旧資金等                                                                                                    |  |
| WILLFARE ARY REPORT. SERVICE         WORK SYSTEM           会良入口         山中田 独立行政法人福祉医療           会良登録         トップ           高齢・介護         トップ | 経営者   学生・求職者   専門職   サー<br>機構 が運営する福祉・保健・医療の第<br>介護 医療               | ビス利用者 (1. スマホサイト) ② お雨台<br>総合情報サイトです。<br>障害者福祉 子 | 世( <u> </u>                                                                                                    |  |
| ● 行政情報を見る                                                                                                    | ● 介護保険制度を知りたい                                                        | ● 専門職養成施設                                        | とを調べる                                                                                                    |  |
| ● 行政情報(高齢)                                                                                                    | <ul> <li>○ 行政情報(高齢)</li> <li>○ 制度解説ハントブック</li> <li>○ 専門職着</li> </ul> |                                                  | 青報検索                                                                                                    |  |
| ○ 行政情報 (介護)                                                                                                    | 介護保険制度解説 利用までの流れ                                                     | ● サービス取組事(                                       | 列を見る                                                                                                    |  |
| ● 高齢者福祉制度を知りたい                                                                                                    | ジ サービス一覧・紹介 ♪ ナインスープ・紹介                                              | <ol> <li>サード7 取組み事4</li> </ol>                   | 则犯介 (言論)                                                                                                    |  |
| <ul> <li>制度解説ハンドブック</li> <li>コニキキャットは「第22754</li> </ul>                                                                                       |                                                                      | ○ サービス取組み事件                                      | 列紹介(介護)                                                                                                    |  |
| ● 同即日価化則反用説<br>● 利用までの流れ                                                                                                    | ● サービス提供機関を調べる                                                       | ● 各自治体の窓□                                        | 」を調べる                                                                                                    |  |
| <ul> <li>● サーヒ人一覧・紹介</li> <li>● よくあるご質問</li> </ul>                                                                                            | ● ① ① ① ② ① ② ② ② ② ② ② ② ② ② ③ ① ② ② ② ③ ② ③                        | ジ 地域窓口(高齢・                                       | 介護)                                                                                                    |  |
| ◎ 用語集                                                                                                    |                                                                      | ● ケアマネを知りたい                                      |                                                                                                    |  |
|                                                                                                    | <ul> <li>● 要介護(要支援)認定者数</li> </ul>                                   | ケアマネのしごとガ                                        | <b>۲</b> ۴                                                                                                    |  |
|                                                                                                    | 指定市町村事務受託法人                                                          | ◎ 介護サービス関係(                                      | A&Q                                                                                                    |  |
|                                                                                                    |                                                                      |                                                  | t and the second second second second second second second second second second second second second second se                                                                                                    |  |

wamnetの先頭画面から、 <mark>高齢・介護</mark> を選択し、

📀 福祉サービス評価情報

を選択する。

サービス提供機関を調べるより

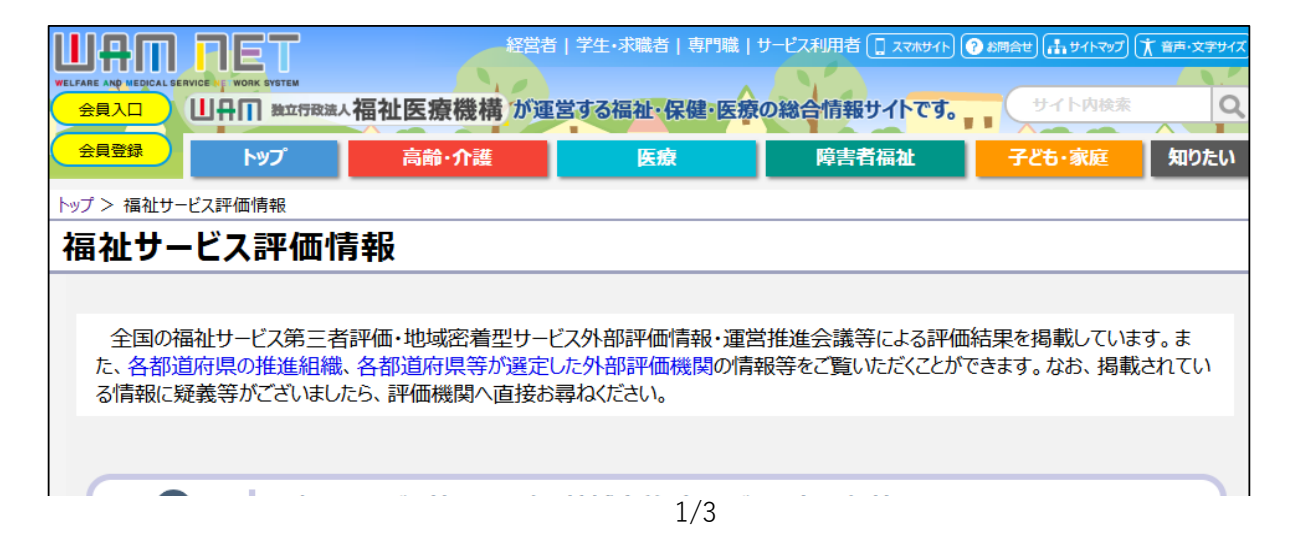

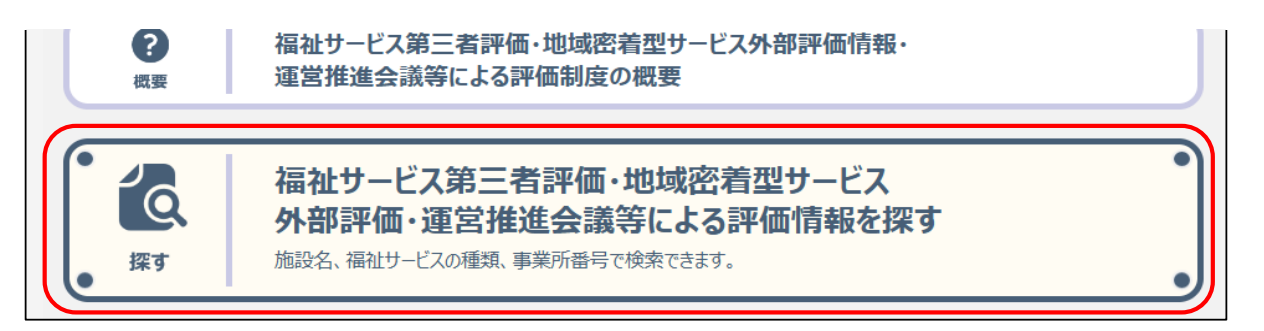

『福祉サービス第三者評価・地域密着サービス 外部評価・運営推進会議等による評価情報を探す』 を選択する。

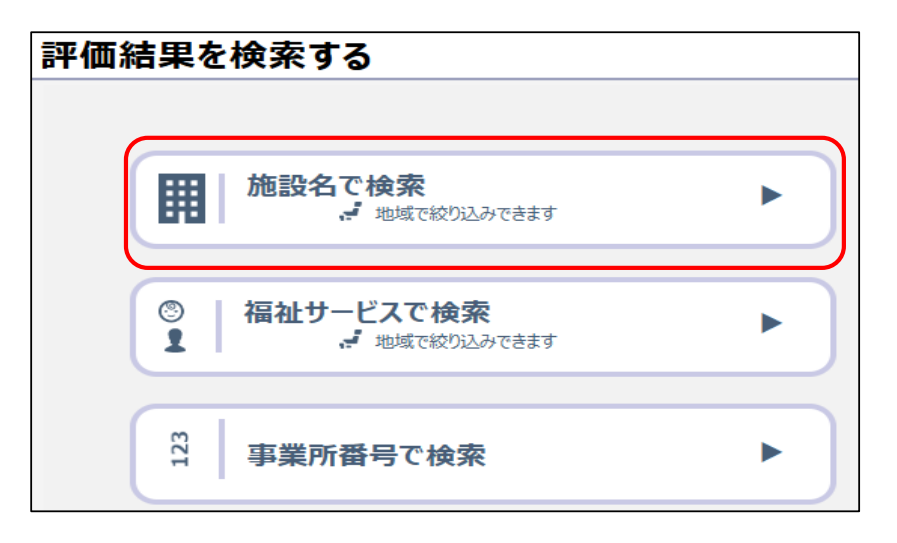

『施設名で検索』を選択し、

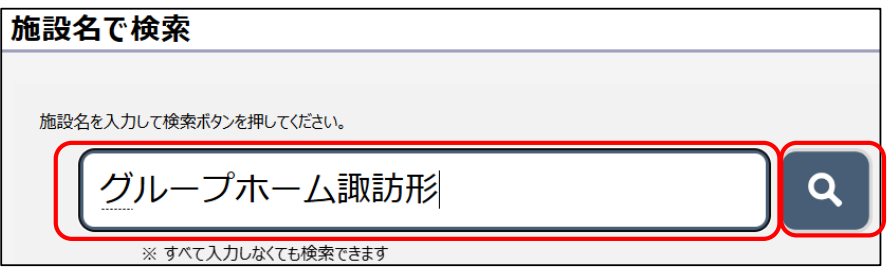

「グループホーム諏訪形」と入力し、検索マーク(虫メガネ)を選択する。 (今回はこの方法がおすすめです)

|   | 評価先事業者·施設名 | 施設種別             | 所在地                    | 評価区<br>分* | 評価機関名               | 評価確定日                |
|---|------------|------------------|------------------------|-----------|---------------------|----------------------|
| 1 | グループホーム諏訪形 | 認知症対応型共<br>同生活介護 | 長野県上田市諏訪形<br>1694-4    | 外部評価      | 一般社団法人しなの福祉<br>教育総研 | 2023/09/04<br>11か月前  |
| 2 | グループホーム諏訪形 | 認知症対応型共<br>同生活介護 | 長野県上田市諏訪形<br>1694-4    | 外部評価      | 一般社団法人しなの福祉<br>教育総研 | 2021/03/29<br>3年5か月前 |
| 3 | グループホーム諏訪形 | 認知症対応型共<br>同生活介護 | 長野県上田市諏訪形字<br>山田1694-4 | 外部評価      | 株式会社 マスネットワー<br>ク   | 2019/03/22<br>5年5か月前 |
| 4 | グループホーム諏訪形 | 認知症対応型共<br>同生活介護 | 長野県上田市諏訪形字<br>山田1694-4 | 外部評価      | 株式会社 マスネットワー<br>ク   | 2016/11/04<br>7年9か月前 |
| 5 | グループホーム諏訪形 | 認知症対応型共<br>同生活介護 | 長野県上田市諏訪形字<br>山田1694-4 | 外部評価      | 株式会社 マスネットワー<br>ク   | 2017/01/30<br>7年7か月前 |

評価確定日ごとに表示されますので、見たい評価確定日の施設名(グループホーム諏訪形) を選択すると

| 長野県 グループホーム諏訪形の外部評価結果                                                                                 | HATPH                                                                                                    |  |  |  |  |  |  |
|----------------------------------------------------------------------------------------------------|----------------------------------------------------------------------------------------------------|--|--|--|--|--|--|
| ● 基本情報                                                                                                |                                                                                                    |  |  |  |  |  |  |
| 野価先事業者・施設名<br>グループホーム諏訪形 (Q coogle)<br>サービス名<br>認知症対応型共同生活介護<br>所在地<br>長野県上田市諏訪形1694-4 (m) Google MAP | 各公表システムへのリンクです。<br>各公表システムのトップページから施設<br>名で検索できます<br>** 検索総理ジ第に場合や、検疫商業される場<br>高があります。検疫商業される場<br>高があります。検疫商業された場<br>高があります。<br>()) 財表システムへ<br>()) 防装システムへ<br>()) ここdeサーチへ |  |  |  |  |  |  |
| ● 評価情報                                                                                                |                                                                                                    |  |  |  |  |  |  |
| 評価確定日 2023年09月04日(11か月前)                                                                              |                                                                                                    |  |  |  |  |  |  |
| GH諏訪形 評価結果報告書.pdf                                                                                     |                                                                                                    |  |  |  |  |  |  |
| 1 評価内容 GH諏訪形 自己評価及び外部評価票(別紙).pdf                                                                      |                                                                                                    |  |  |  |  |  |  |
| GH諏訪形 目標達成計画.pdf                                                                                      |                                                                                                    |  |  |  |  |  |  |
| 評価機関<br>評価機関法人番号<br>9100005011890                                                                     |                                                                                                    |  |  |  |  |  |  |

評価情報が表示されますので、選択すると情報が表示されます。